## Checking New Hire Notifications and Email Filters

Last Modified on 02/10/2022 3:47 pm EST

**1**. Check that your notifications for new hires are set up and active (under **Admin Settings**). For example, make sure you have enabled the **ACCOUNT Created** notification. This automatically notifies new hires with a link to Wurk and guidance on the initial username and password to enter.

If you de-activate this notification, you must create and activate your own or new hires will not receive messages about Wurk. Additionally, it is possible that other users in your system may have de-activated it in the past, so we recommend that you check that it is turned on going forward.

| B 👻                                            | <b>#</b>     | ×   |               | V     | vürk                |                           | COMPANY SETTINGS                     |                                                                           | Create a new     |
|------------------------------------------------|--------------|-----|---------------|-------|---------------------|---------------------------|--------------------------------------|---------------------------------------------------------------------------|------------------|
| Menu Results                                   | X            | ÷   | с             | omp   | pany Notifications  |                           |                                      |                                                                           | NEW NOTIFICATION |
| Notifications<br>Company Settings > Global Set | up           |     | Rows          | On Pa | age 10 v 18 Rows 🔿  | Refresh Data              | 👹 Full Screen 🛛 [ Default ] 🗸        | ☆ Settings ~ ΞΞ Sele                                                      | Enabled = in use |
| Notifications<br>Company Settings > HR Setup   | - Onboarding |     |               |       | System              | Event                     | Name                                 | Description                                                               | Enabled          |
| Our Company                                    | >            | E   | Edit<br>catio | ons   | starts with 🗸       | starts with 🗸             | starts with 🗸                        | = ~                                                                       | All 🗸            |
| Profiles/Policies                              | <u> </u>     |     |               | D.    | ACCOUNT             | Checklist Created         | Checklist Created - Onboarding       | *Enable prior to Go-Live<br>if using Onboarding                           |                  |
| Global Setup                                   |              |     |               | D     | ACCOUNT             | W/ Processed              | W/ Processed                         | Checklists                                                                | v                |
| Cost Centers<br>Time Offs                      |              | \$  | 0             | Ð     | ACCOUNT             | Credential Expiration     | 30 Day Credential Expiration         | *Update Credential Type<br>filter if not applicable to<br>all Credentials | Ŷ                |
| Notifications<br>HR Actions                    |              | 6   | 0             | Ð     | ACCOUNT             | Credential Expiration     | 60 Day Credential Expiration         | *Update Credential Type<br>filter if not applicable to<br>all Credentials | Y                |
| Groups                                         | >            | 6   | 0             | D)    | ACCOUNT             | Password Reset            | Password Reset                       |                                                                           | Y                |
|                                                |              | 6   | 0             | D)    | ACCOUNT             | Created                   | Account Created w/Login Instructions | *Enable prior to Go-Live                                                  |                  |
| Payroll Setup                                  | >            | 6   | 🖉 🗅 ACCOUNT   |       | ACCOUNT             | Checklist Reminder        | Checklist Item Reminder              |                                                                           | Y                |
| HR Setup                                       | >            | 6   | 0             | D)    | ACCOUNT             | 19 Expiration             | I-9 Expiration: 14 Days              | Employee & HR Admins                                                      | Y                |
|                                                |              | 6   | 0             | D)    | APPLICANT TRACKING  | Applicant Opened Account  | Applicant Opened Account             |                                                                           | Y                |
| System                                         | >            | 6   | 0             | D.    | APPLICANT TRACKING  | Applicant Applied For Job | Applicant Applied for Job            |                                                                           | Y                |
|                                                |              | · 5 | s)            | Ph.   | APPI ICANT TRACKING | Annlicant Paceword Reeat  | Annlicant Paceword Recot             |                                                                           | v                |

If your company has purchased SMS Integration With Twilio, you can also send the message by text. This is especially helpful if you are encouraging your workforce to use the WurkMobile App, HCM ToGo.

2. Confirm that the employees' email addresses are correct in the system (work versus personal).

**3**. Re-send the employee Account Created email (under **Team>My Team>Employee Information**) as shown below.

| ≡ wür                          | ·k 01:44 PM (N  | fountain)                 | My Team Sea      |               |             | ۹ 🛛 🦨                         | SA |  |  |  |  |  |  |  |
|--------------------------------|-----------------|---------------------------|------------------|---------------|-------------|-------------------------------|----|--|--|--|--|--|--|--|
| My Team > Employee Information |                 |                           |                  |               |             |                               |    |  |  |  |  |  |  |  |
| ← Employee                     | Information     |                           | HIRE TERMINATE   |               | IINATE REF  | IRE VIEW                      |    |  |  |  |  |  |  |  |
| ◀ 1 of 1 ▶ 3 Roy               | Ea              | Early/Late Punch Override |                  |               |             |                               |    |  |  |  |  |  |  |  |
|                                | ↑ Employee Id 🔻 | Badge 💌                   | Username 🔻       | First Name 🔻  | Last I Em   | Send Account Created<br>Email |    |  |  |  |  |  |  |  |
|                                | starts with 💌   | = •                       | = •              | starts with 💌 | starts w Do | Download PDF                  |    |  |  |  |  |  |  |  |
|                                |                 |                           |                  |               |             |                               | 0  |  |  |  |  |  |  |  |
|                                | 123             | 11111                     | Testadmin        | Test          | Admin       | Default                       |    |  |  |  |  |  |  |  |
|                                | 123456          |                           | Testmanager Test |               | Manager     | Default                       |    |  |  |  |  |  |  |  |
| 🗆 🖪 🎝                          | 654321          |                           | Testemployee     | Test          | Employee    | Default                       |    |  |  |  |  |  |  |  |

4. Suggest to the employees that they check spam or junk mail and print out the Logging Into Wurk Cheatsheet(PDF). If this does not work, using a different method than email, give the employees the login link and login credentials, plus the link to Logging In.